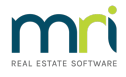

## Strata Master Error Messages

If you receive an error message, the cause and the resolution can be so broad that logging a case to report an error message, with the problem description being "error message" or even "error message in meeting wizard" is going to delay the resolution.

This article will denote the information that will speed up the process of resolution for you.

Please provide the following -

1. The error number if there is one. If there isn't a number, please let us know.

|                   | Buntime Error                                                                             |   |
|-------------------|-------------------------------------------------------------------------------------------|---|
| Please o<br>desk. | sefully record the following information and contact your system administrator or support |   |
| Error:            | 11                                                                                        | 1 |

2. Details of what process or function or screen you were in at the time the error appeared. If you are working through a process, what did you click on immediately prior to the error appearing? This is very important.

An error number in one process can have a different cause to that same error number in another process.

3. Whether you can successfully complete that process or function on another workstation/PC. If possible, test it on the server.

4. Is the error affecting more than one PC or only one? If more than one, all PC's with Stata Master installed or only some of the PC's with Strata Master installed.

5. When did this error number begin appearing? Has there been any event that preceded the error number, for example, a power failure, Windows Updates.

6. If the workstation is a new install, that is also relevant.

7. **Finally, but importantly, a screenshot of the error message**. When you log the case through MyMRI portal, you can attach a screenshot. If you call, have the screenshot handy for us to view.

| b.                                                                                                    | atabase Access Error                                                                                                    |                                                                                                    |       |
|----------------------------------------------------------------------------------------------------|----------------------------------------------------------------------------------------------------|----------------------------------------------------------------------------------------------------|-------|
| p.                                                                                                    | alabase Access Ellor                                                                                                    |                                                                                                    |       |
| lease carefully record the folk<br>esk.                                                                                                    | owing information and contact your                                                                                                    | system administrator or suppor                                                                                                    | t     |
| Fror Number: 3631 Cannot in                                                                                                    | sert duplicate key row in object 'db                                                                                                    | o.Payment' with unique index                                                                                                    |       |
| Vative: 2601 SQLState                                                                                                    | 23000 Source: Microsoft OLE [                                                                                                    | B Provider for SQL Server                                                                                                    |       |
| and Number 2021 The state                                                                                                    | ment has been terrinated                                                                                                    |                                                                                                    |       |
| TO NUMBER 3631 THE state                                                                                                    | illerit has been tellimated.                                                                                                    | D D                                                                                                    |       |
| lative: 3621 SQLState                                                                                                    | : 01000 Source: Microsoft ULE L                                                                                                    | 78 Provider for SUL Server                                                                                                    |       |
| 4ative: 3621 SQLState                                                                                                    | : 01000 Source: Microsoft ULE L                                                                                                    | DB Plovider for SQL Server                                                                                                    |       |
| Rative: 3621 SQLState<br>Stmnt: INSERT INTO Payr                                                                                                    | :: U1UUU Source: Microsoft ULE L<br>ment (sPaymentNumber, dPaymentI                                                                                                    | Date, mAmount, IPayeeID, sPi                                                                                                    | yee   |
| tative: 3521 SQLState<br>Stmint: INSERTINTOPayr<br>PavmentTupe. BankAccount                                                                                                    | r: U1UUU Source: Microsoft ULE L<br>ment (sPaymentNumber, dPaymentI<br>tID, mAmountPresented, dDatePres                                                                                                    | Date, mAmount, IPayeeID, sPi<br>bented, bComputerSigned,                                                                                | syee  |
| tative: 3621 SQLState<br>Stmint: INSERT INTO Payr<br>PaymentType, IBanikAccoun/<br>Historical, sStatus, IJserID. II                                                                                                    | :: U1UUU Source: Microsoft ULE L<br>nent (sPaymentNumber, dPayment)<br>tID, mAmountPresented, dDatePre:<br>investmentBankAccountID, simpor                                                                                                    | Date, mAmount, IPayeeID, tPa<br>bate, mAmount, IPayeeID, tPa<br>sented, bCompute/Signed,<br>Key, IBPAYBatchNumber,                      | 3,400 |
| kanve: 3621 SQLState<br>Stmnt: INSERT INTO Payre<br>PaymentType, BankAccount<br>Historical, sStatus, IJserID, II                                                                                                    | : 01000 Source: Microsoft ULE L<br>ment (sPaymentNumber, dPayment)<br>IID, mAmountPresented, dDatePres<br>investmentBankAccountID, simport                                                                                                    | Date, mAmount, PayeeID, sPri<br>bented, bComputerSigned,<br>Key, IBPAYBatchNumber,                                                      | 3/00  |
| Native: 3621 SQLState<br>Stmnt: INSERT INTO Paye<br>PaymentType, BankAccount<br>Historical, sStatus, IUserID, II<br>Source File                                                                                                    | : 01000 Source: Microsoft ULE L<br>ment (sPaymentNumber, dPayment)<br>ID, m&mountPresented, dDatePre<br>InvestmentBankAccountID, sImport<br>Routine                                                                                                    | Date, mAmount, IPayeeID, sP/<br>pented, bComputerSigned,<br>(Key, IBPAYBatchNumber,<br>Extra Information                                | 2/00  |
| <pre>sative: 3621 SQLState itenri: INSERT INTO Pays PaymentType, BankAccount Historical, sStatus, IJserID, II Source File [clsPessist]</pre>                                                                                                    | : U1000 Source: Microsoft ULE I<br>ment (aPaymentNumber, dPayment)<br>IID, mAmountPresented, dDatePres<br>investmentBankAccountID, simport<br>Routine<br>Execute                                                                                                    | Date, mAmount, PayeelD, sPr<br>ented, bComputerSigned,<br>Key, IBPAYBatchNumber,<br>Extra Information                                   | _^    |
| <pre>sarve: 3621 SQLState ituni: INSERT INTO Pays PaymentType. BankAccount Historical, sStatus, IUserID, II Source File [clsPensit] [modDbiecta]</pre>                                                                                                  | : 01000 Source: Microsoft ULE L<br>ment (sPaymentNumber, dPayment)<br>dD, mAmountPresented, dDatePre<br>InvestmentBankAccountID, sImport<br>Routine<br>Execute<br>finuertValues                                                                                                    | Date, mAmount, PayeelD, sPr<br>enned, bComputerSigned,<br>Key, BPAYBatchNumber,<br>Extra Information                                    | ^     |
| sarive: 3621 SQLState<br>strant: INSERT INTO Paye<br>PaymentType, BankAccount<br>Historical, sStatus, IUserD, I<br>Source File<br>[clsPerent]<br>[rodDbjects]<br>[clsPerent]                                                                            | UTUUU Source: Microoft ULE I ment (sPaymentNumber, dPayment)     If onAmourPresented, dDatePite     InvestmentBankAccountID, sImport     Routine     Execute     finsertValues     Undate                                                                                                    | 28 Provider for Sult. Server<br>Date, mAmount, PayselD, sPri<br>ented, LicourterSignet<br>Key, IBPAYBatchNumber,<br>Extra Information   | _^    |
| Varive: 3621 SQLState<br>Stanct: INSERT INTO Pays<br>Payment Type, BankAccount<br>Historical, sStatus, IUserID, II<br>Source File<br>[claPerint]<br>[nddDbjects]<br>[claDownloadtem]                                                                    | : UTOU Source: Microsoft ULE I<br>ment (aPaymentNumber, dPayment)<br>(ID, mAmourtPresented, dDatePie<br>investmentBankAccountID, sImport<br>Routine<br>Execute<br>finsertValues<br>Update<br>UpdateBankFee                                                                                                    | 28 Provider for Suit, Server<br>Date, mAncunt, PayeelD, iP;<br>iented, bComputerSigned,<br>Key, BPAYBatchNumber,<br>Extra Information   | ^     |
| sarive: 35:21 SQLState<br>strant: INSERT INTO Page<br>Pagment Type, BankAccount<br>Historical, sStatus, IUserID, II<br><u>Source File</u><br>[cliParnist]<br>[cliParnist]<br>[cliParnist]<br>[cliParnist]<br>[cliParnist]<br>[cliParnist]               | : UTOU Source: Microsoft ULE I<br>ment (aPaymertNumber, dPaymert)<br>Un namourtPicerted, dD atePier<br>investmentBarkAccountID, simpor<br>Routine<br>Execute<br>finsertValues<br>Update<br>UpdateBarkFee<br>UpdateBarkFee                                                                                                    | 78 Provider for Suit, Server<br>Date, mAmount, PayeeID, eP,<br>errietd, DComputerSigned,<br>Key, IBPAYBatchNumber,<br>Extra Information | -     |
| Vative: 3s21 SQLState<br>Stmrk: INSERT INTO Pays<br>Payment Type, BankAccount<br>Historical, sStatus, IUserID, II<br>(suf-ensit)<br>[rodObjectb]<br>[clsDownloadtem]<br>[clsDownloadtem]<br>[clsDownloadtem]                                            | I: U1000 Souce: Microsoft ULE I<br>nent (IPaymentNumber, dPayment)<br>ID, manour/Hisrented, dDatePre-<br>investmentBankAccountD, simport<br>Routine<br>Execute<br>finuerfvakes<br>Update<br>UpdateBankFee<br>Update<br>UpdateChildren                                                                                                    | 78 Provider for Suit Server<br>Date, mAmount, PayeelD, sPr<br>erried, bComputerSigned,<br>Key, BPAYBatchNumber,<br>Extra Information    | -     |
| sative: 35:21 SQLState<br>strant: INSERT INTO Pay<br>Payment Type, BankAccount<br>Historical, sStatus, IUserID, II<br>Source File<br>[clif2perind]<br>[clif2perind]<br>[clif2perind]<br>[clif2perindelfteader]<br>[clif2perindelfteader]                | t: U1000 Source: Microsoft ULE 1<br>ment (aPaymentNumber, dPayment)<br>ID, Manour/Herented, dD afether<br>mrestmentB ankAccountD, simport<br>Routine<br>Execute<br>finantValues<br>Update<br>Update<br>Update<br>Update<br>Update<br>Update<br>Update<br>Update<br>Indate                                                                                                    | 18 Provider for Suit Server<br>Date, mAmount, PayeelD, 4P4<br>erreted, bComputerSigned,<br>Key, BPAYBatchNumber,<br>Extra Information   | ayee  |
| tanve: 3k21 SQLSIde<br>Simri: INSERT INTO Payr<br>Payment Type. BankAccourt<br>Historical, Status, IJsetID. II<br>Source File<br>[cliPartial]<br>(cliPartial]<br>(cliDowrioadten]<br>(cliDowrioadten]<br>(cliDowrioadtensden]<br>(cliDowrioadtensacton] | I: U1000 Souce Microsoft ULE I<br>amon (IP-symerhythmse, d <sup>2</sup> -symerhythmse, d <sup>2</sup> -symerhythmse<br>t0), nahouer#Tresented, d0-stePhe<br>InvestmentBarkAccoundID, simport<br>Routine<br>Routine | vs Provent or suit, server<br>Date, mAmount, PayeelD, sP/<br>Rey, BPAY18 atchNumber,<br>Extra Information                               | ayee  |

You can take a screenshot a number of ways -

- use the snipping tool on your PC. Go to your search field as below, and type snip. Open the snipping tool and click on 'new'. You can draw around the error message and then click Edit > Copy.

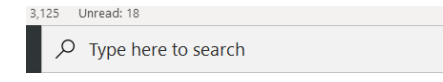

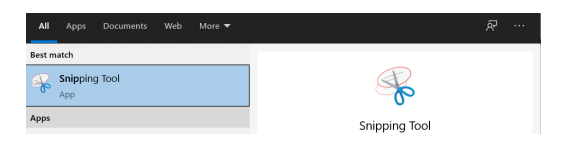

- using your mobile phone you can take a photo and email to us.

- take a screenshot using your keyboard. Some keyboards have a button "PrtScn".

NOTE - A screenshot like this is of no use as we can't read it

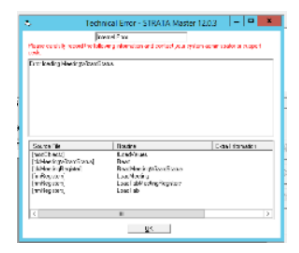

29/06/2021 10:42 am AEST